# **Computeria Solothurn**

Seniorinnen und Senioren entdecken den Computer und das Internet

## Download und Installation von <OpenOffice.org>

Diese Anleitung wurde unter Windows Vista geschrieben. Es könnte sein, dass unter einem anderen Betriebssystem die PrintScreens (Bilder) etwas anders aussehen. Uebrigens - OpenOffice.org ist ein Konkurrenzprodukt zu MicrosoftOffice, allerdings ist es gratis zu haben.

#### **Oeffne im Internet die Seite**

#### http://de.openoffice.org/

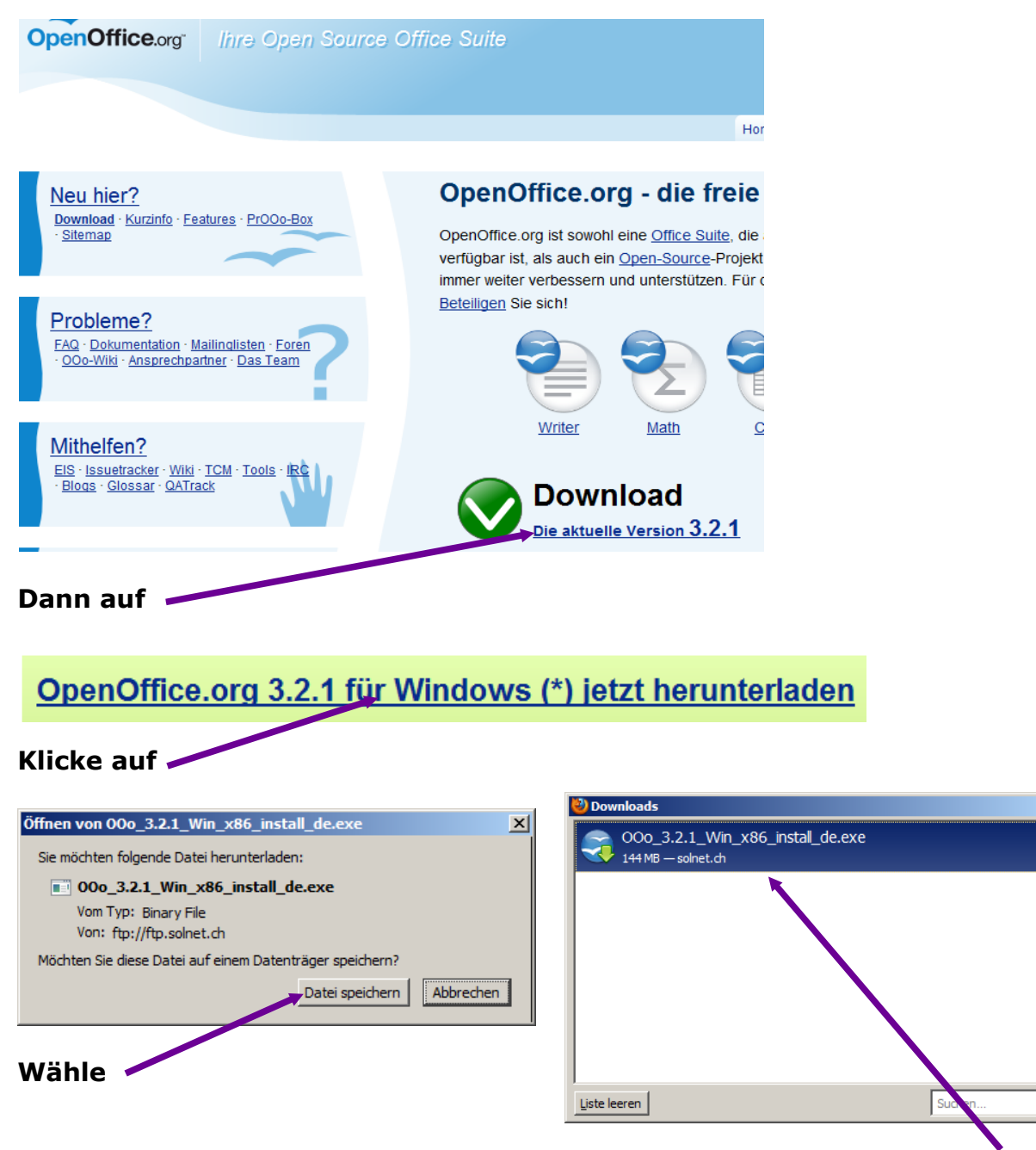

Nach dem Download Doppelklick auf

- U ×

10:16

م

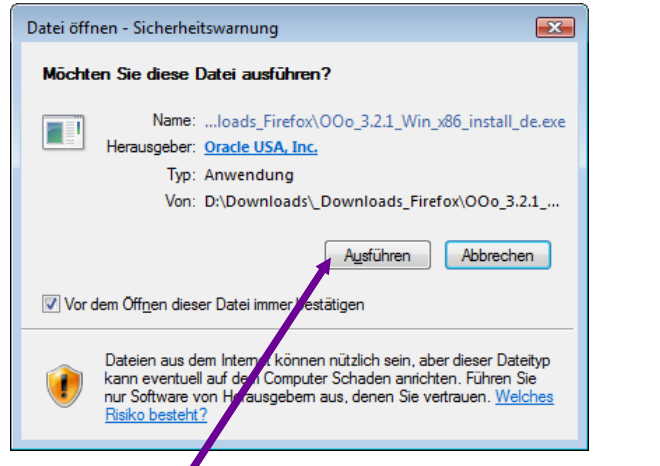

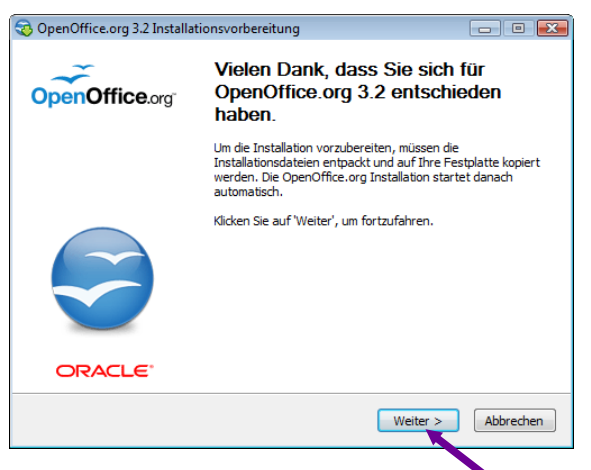

Klicke auf

| dann | waitar | mit | -Waitar>   |
|------|--------|-----|------------|
| uann | weiter | ΠΠT | < vveiter> |

| wanien sie den Ordner, in den di                                                                                 | ie Dateien entpackt werden                     | OpenOffice                   |
|----------------------------------------------------------------------------------------------------|------------------------------------------------|------------------------------|
| sollen.                                                                                                    | -                                              | openomice.org                |
| Die OpenOffice org 3 2 Installatio                                                                               | onsdateien werden in den unter                 | n angegebenen Ordner         |
| entpackt. Wenn OpenOffice.org                                                                                    | in einen anderen Ordner entpa                  | ckt werden soll, klicken Sie |
| auf 'Durchsuchen' und wählen Sie                                                                                 | e einen anderen Ordner aus.                    |                              |
|                                                                                                    |                                                |                              |
|                                                                                                    |                                                |                              |
|                                                                                                    |                                                |                              |
|                                                                                                    |                                                |                              |
| Zielordner                                                                                                    |                                                |                              |
| Zielordner<br>E:\Users\urs\Desktop\Open0                                                                         | Office.org 3.2 (de) Installation F             | iles Durchsuchen             |
| Zielordner                                                                                                    | Office.org 3,2 (de) Installation F             | iles Durchsuchen             |
| Zielordner                                                                                                    | Office.org 3.2 (de) Installation F             | iles <u>D</u> urchsuchen     |
| Zielordner<br>Studiers/Desktop/OpenC<br>Benötigter Speicherplatz: 146.8M<br>Verfügbarer Speicherplatz: 29.6C     | Office.org 3.2 (de) Installation F<br>18<br>38 | les <u>D</u> urchsuchen      |
| Zielordner<br>Silvsers/urs/Desktop/OpenC<br>Benötigter Speicherplatz: 146.8M<br>Verfügbarer Speicherplatz: 29.6C | Office.org 3.2 (de) Installation F<br>18<br>38 | les <u>D</u> urchsuchen      |

Wenn Du die Installationsdateien an einem anderen als dem vorgeschlagenen Ort haben möchtest, klickst Du auf <Durchsuchen> und gibst Deinen gewünschten Platz an, dann wählst Du <Entpacken> andernfalls klickst Du direkt auf <Entpacken>.

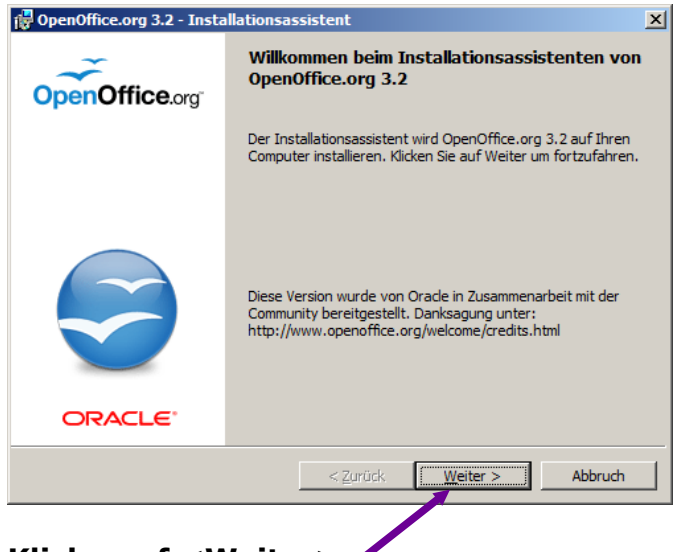

Klicke auf <Weiter>

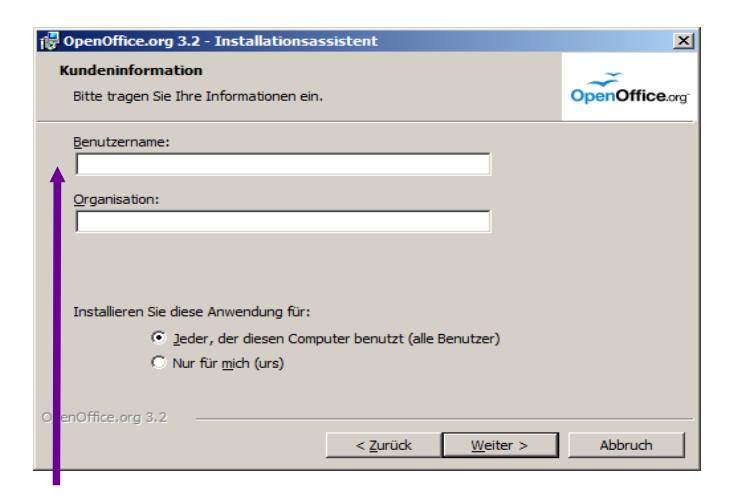

Hier kannst Du Deinen Benutzernamen eingeben, ist aber nicht zwingend - also <Weiter>.

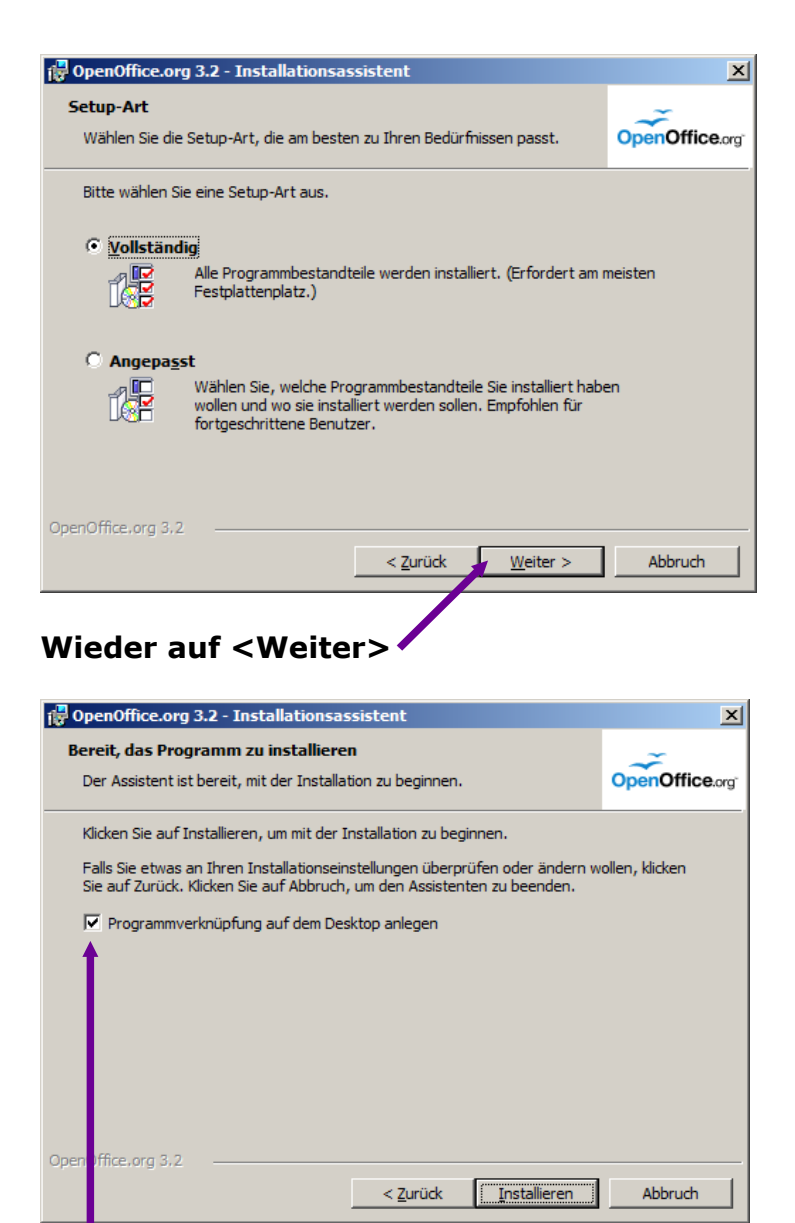

Je nachdem, ob Du auf Deinem Desktop eine Verknüpfung zu OpenOffice.org haben möchtest oder nicht, lässt Du dieses Häkchen stehen oder klickst es weg - dann <Installieren>.

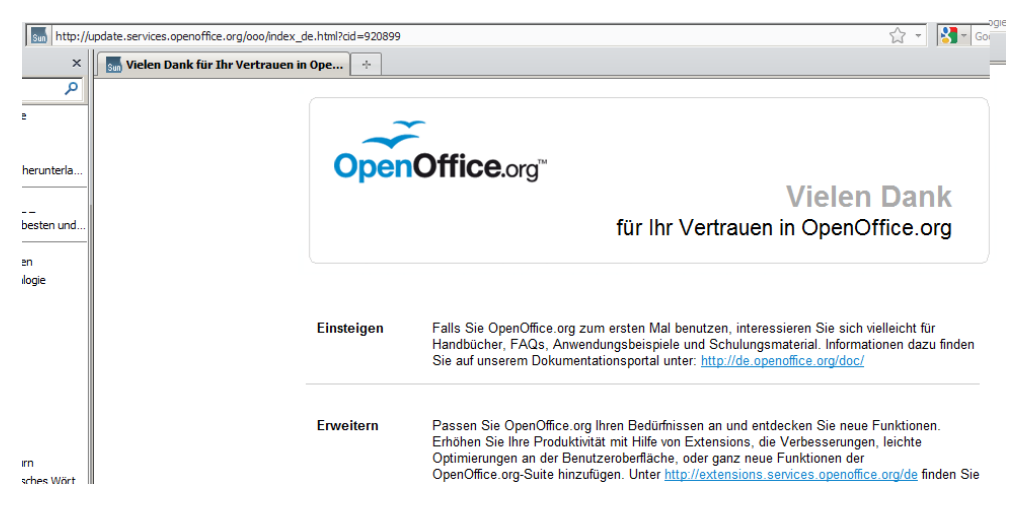

# Unterdessen gibt Dir <ORACLE>, die Entwicklerfirma, zusätzliche Hilfestellungen. Dieses Browserfenster kann geschlossen werden.

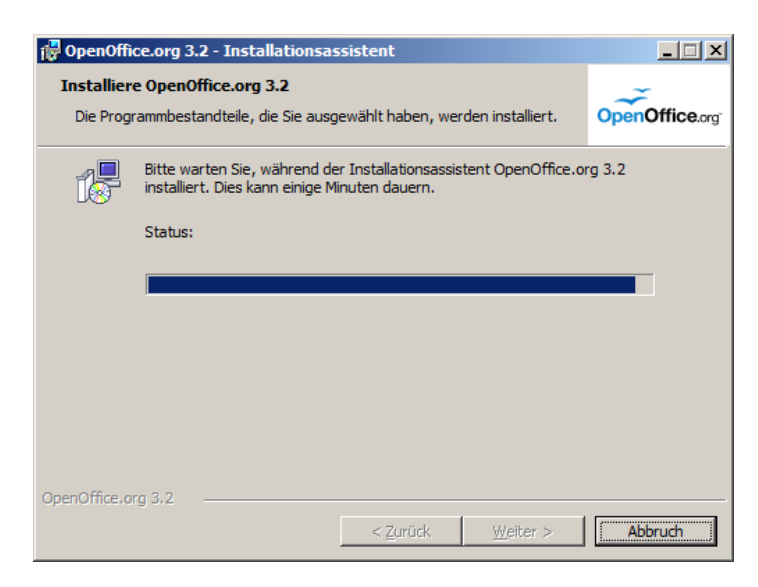

Die Installation ist bald zu Ende – nichts anklicken.

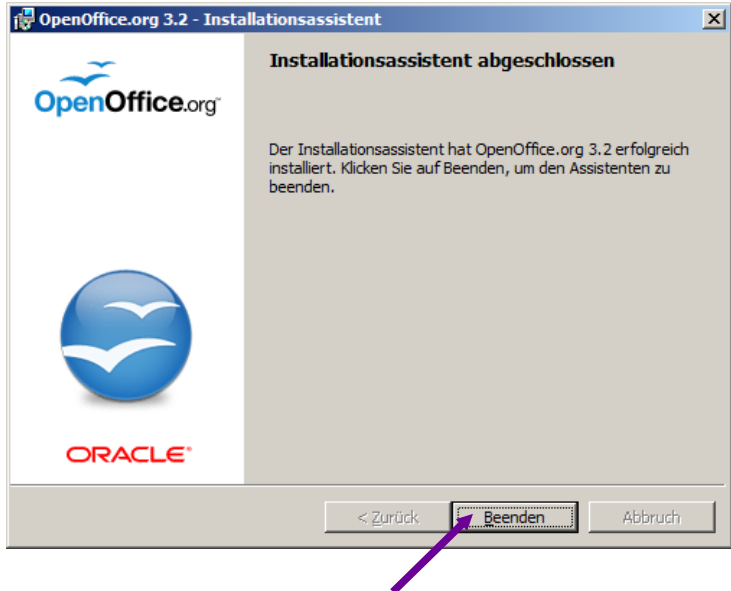

Klicke auf <Beenden>

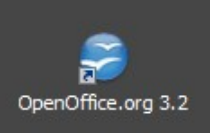

Auf Deinem Desktop findest Du nun dieses Icon, wenn Du, wie weiter oben beschrieben, das Häkchen belassen hast. Nach einem Doppelklick darauf erscheint folgendes Menü:

| S OpenOffice.org      |           | _ 🗆 × |
|-----------------------|-----------|-------|
|                       |           |       |
| Tabglendokument       | Zeichnung |       |
| E Präsentation        | Eormel    |       |
| 🚞 Ein Dokument öffnen | Vorlagen  |       |
|                       |           |       |
| F # 4 A               | ORACLE    |       |

*Eventuell wirst Du beim ersten Aufruf eines OOo-Programms gefragt, ob Du Dich bei ORACLE registrieren willst. Dies kannst Du ablehnen.* 

Ein Klick auf <Textdokument> zeigt Dir etwa den Inhalt des nächsten PrintScreens.

Andernfalls findest Du die Programme auch unter <Start-Programme-OpenOffice.org 3.2-OpenOffice.org Writer>. Ein Klick auf <Tabellendokument> bringt Dir das Pendant zu Excel.

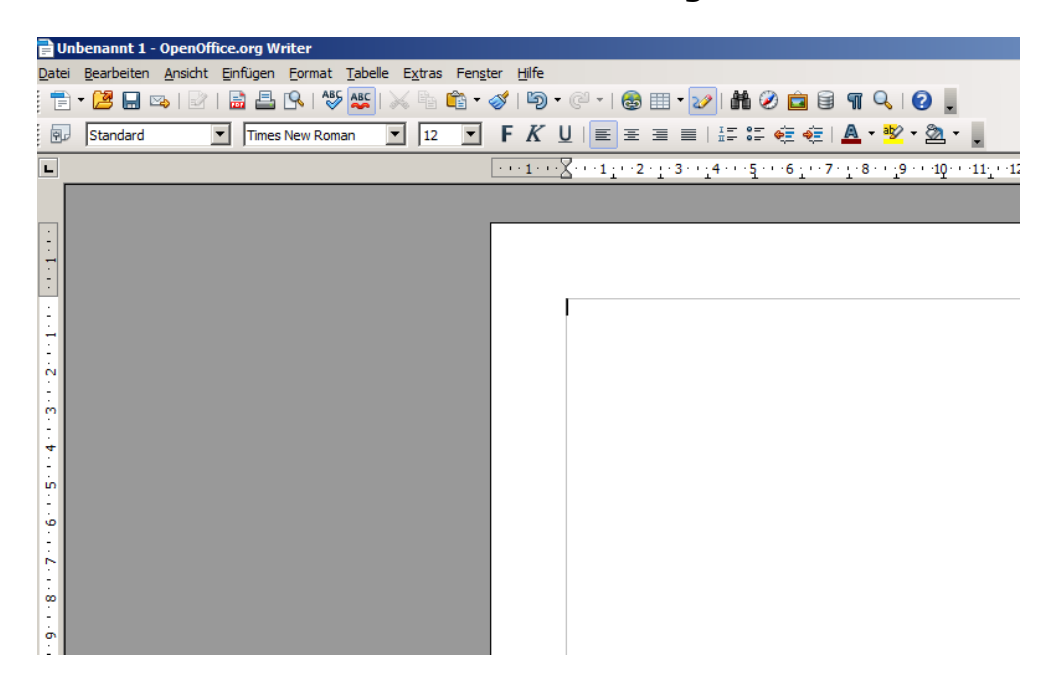

Nun kannst Du Dein erstes Word-Dokument, hoppla -OpenOfficeWriter-Dokument verfassen.

*Viel Spass! Bedenke: Alles ist gratis und völlig legal!* 

### Bewährte Einstellungen unter OpenOffice org

#### Oeffne OpenOffice.org Writer und wähle

#### <Extras - Optionen...>

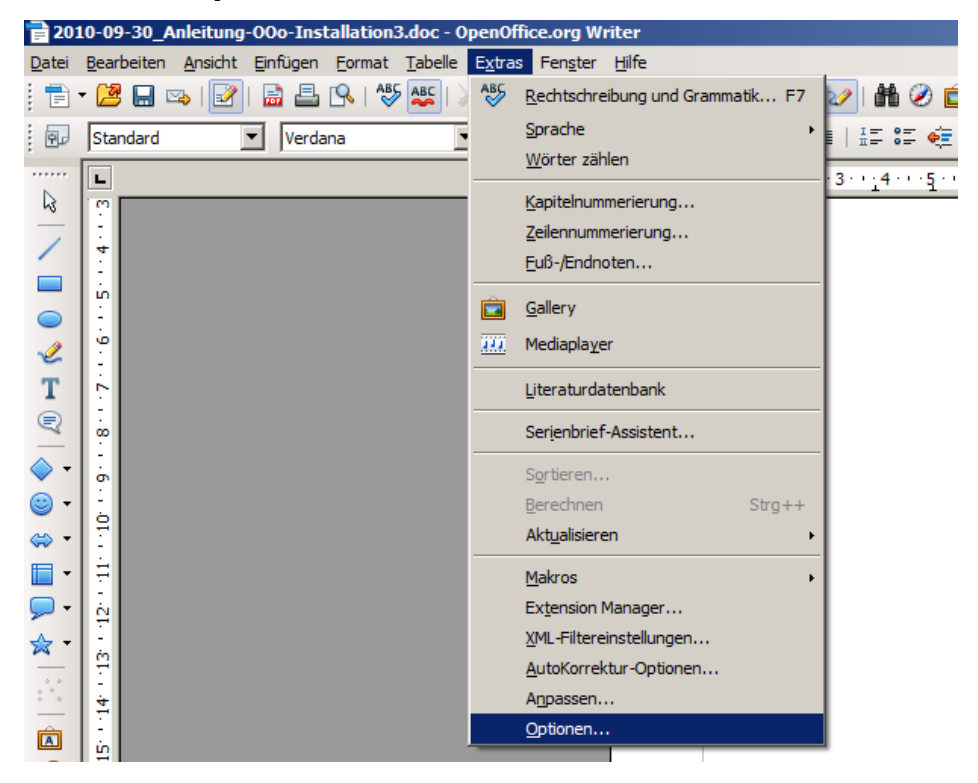

#### dann gehe unter OpenOffice.org auf <Pfade>

| Optionen - OpenOffice.org - Pfade                                                                                                    | × | Pfad auswählen                 | ×          |
|----------------------------------------------------------------------------------------------------|---|--------------------------------|------------|
| CopenOffice.org Benutzerdaten Von OpenOffice.org verwendete Pfade                                                                                                    | 1 | Bitte wählen Sie einen Ordner. |            |
| Aligemein       Typ △       Pfad         Arbeitsspeicher       Ansicht         Drucken       Di/Daten         AutoText       C:\Users\urs\AppData\Roaming\OpenOffice.org\3\user\text         Farben       Schriftarten         Sicherheit       Darstellung         -Zugänglichkeit       Sicherheitsoverzeichnis         -Java       Online Update         Verbesserungsprogramm       E:\Users\urs\AppData\Roaming\OpenOffice.org\3\user\text         B-OpenOffice.org Writer       Sichernet         Diagramme       E:Diagramme         B-Diagramme       Standard         B-Diagramme       Standard         B-Diagramme       Standard |   | Daten                          | ▲<br>echen |

Ich rate Dir, <Bearbeiten> zu wählen, damit Du Deine OpenOffice.org-Dateien in einem anderen als dem vorgeschlagenen Verzeichnis abspeicherst. Am besten sogar auf einem anderen Laufwerk als C:\ Bei mir ist es das Verzeichnis <Daten> auf dem Laufwerk D:\

Bei einem Programmabsturz und einer allfälligen Neuinstallation auf dem Laufwerk C:\ gehen Deine Daten so mit grösserer Wahrscheinlichkeit nicht verloren.

#### Nun öffnest Du das Register <Laden/Speichern> und wählst <Allgemein>

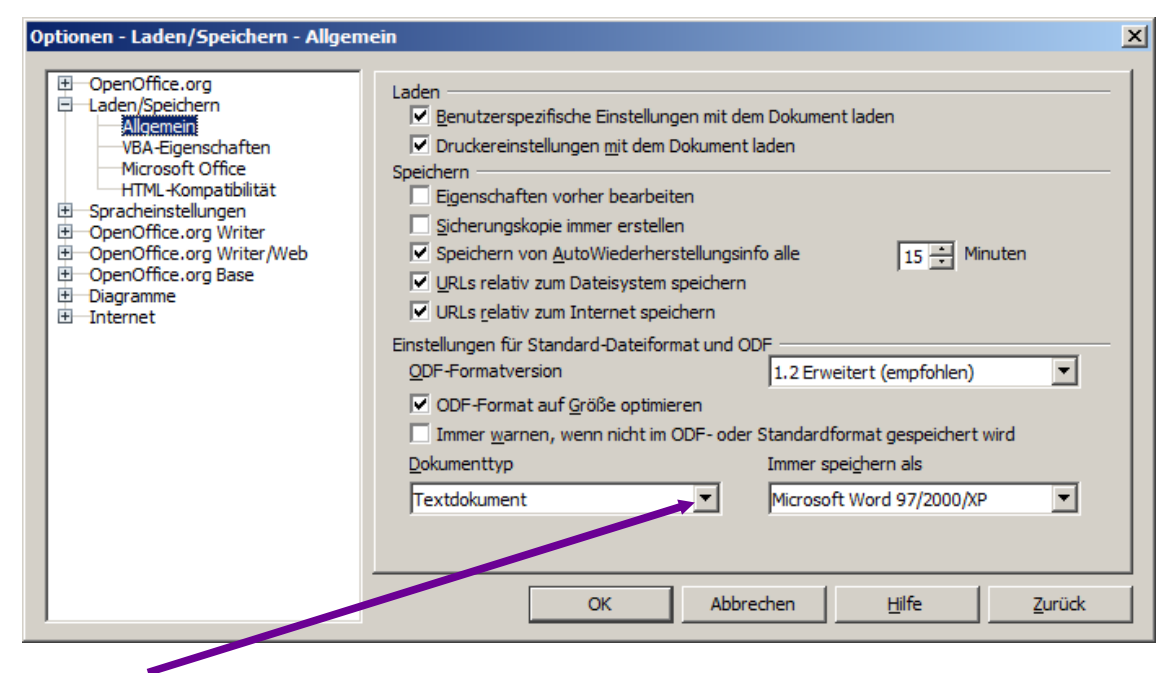

In diesem Feld klickst Du auf das kleine Abwärtspfeilchen und suchst den Eintrag <Textdokument>.

Im Feld rechts daneben verfährst Du ebenso und suchst den Eintrag <Microsoft Word 97/2000/XP>.

Nun suchst Du im linken Feld, wo jetzt <Textdokument> steht, den Eintrag <Tabellendokument> und wählst rechts wieder <Microsoft Word 97/2000/XP>.

Ebenso verfährst Du, nachdem Du links < Präsentation > gewählt hast.

Diese Einstellungen haben zur Folge, dass Deine Dokumente für alle lesbar sind. Sonst speichert OpenOffice.org Deine Dokumente in einem eigenen Format ab und auf anderen Computern ohne OpenOffice.org eventuell nicht lesbar sind, wenn sich der User dabei nicht zu helfen weiss.

#### Weiterfahren mit

| Optionen - Laden/Speichern - Micros                                                                                                    | oft Office                                                                                                    | × |
|----------------------------------------------------------------------------------------------------|----------------------------------------------------------------------------------------------------|---|
| OpenOffice.org     Laden/Speichern     Aligemein     WBA-Eigenschaften     Microsoft Office     HTML-Kompatibilität     OpenOffice.org Writer     OpenOffice.org Writer/Web     OpenOffice.org Base     Diagramme     Internet | L]       [S]         ✓       MathType nach OpenOffice.org Math / OpenOffice.org Math nach MathT         ✓       ✓         ✓       ✓         ✓       ✓         ✓       ✓         ✓       ✓         ✓       ✓         ✓       ✓         ✓       ✓         ✓       ✓         ✓       ✓         ✓       ✓         ✓       ✓         ✓       ✓         ✓       ✓         ✓       ✓         ✓       ✓         ✓       ✓         ✓       ✓         ✓       ✓         ✓       ✓         ✓       ✓         ✓       ✓         ✓       ✓         ✓       ✓         ✓       ✓         ✓       ✓         ✓       ✓         ✓       ✓         ✓       ✓         ✓       ✓         ✓       ✓         ✓       ✓         ✓       ✓         ✓       ✓         ✓       ✓      < |   |
|                                                                                                    | OK Abbrechen <u>H</u> ilfe <u>Z</u> urück                                                                                                    |   |

# dann wählst Du die hier vorgeschlagenen CH-Einstellungen unter <Spracheinstellungen - Sprachen>

| Optionen - Spracheinstellungen - Sp                                                                                                    | rachen                                                                                                    | X                                                                                                    |
|----------------------------------------------------------------------------------------------------|----------------------------------------------------------------------------------------------------|----------------------------------------------------------------------------------------------------|
| OpenOffice.org     Laden/Speichern     Spracheinstellungen     Unguistik     OpenOffice.org Writer     OpenOffice.org Base     Diagramme     Internet | Sprache für<br>Benutzeroberfläche<br>Gebietsschema<br>Dezimaltrennertaste<br>Standardwährung<br>Standardsprachen der Dokumente<br>Westlich<br>Asiatisch<br>GTL<br>Erweiterte Sprachunterstützung<br>Unterstützung von asiatischen Spra<br>Unterstützung von 'Complex Text L | Standard - Deutsch (Deutschland)   Deutsch (Schweiz)   gentsprechend Gebietsschema ( . )   CHF SFr. Deutsch (Schweiz)   CHF SFr. Deutsch (Schweiz)   Standard - Chinesisch (einfach)   Standard - Hindi   Standard - Hindi   Mur für das aktuelle Dokument |

Die folgenden Einstellungen der Grundschriften haben sich bewährt, Du kannst aber eigene Schriften wählen - wenn möglich nicht mehr als zwei, sonst sieht das Layout einer Seite unschön aus, variiere besser mit kursiv und fett und/oder verschiedenen Schriftgrössen.

| Optionen - OpenOffice.org Writer - G                                                                                                    | rundschriften (wes                                                                   | stlich)                                                                                                    | × |
|----------------------------------------------------------------------------------------------------|--------------------------------------------------------------------------------------|----------------------------------------------------------------------------------------------------|---|
| OpenOffice.org     Laden/Speichern     Spracheinstellungen     OpenOffice.org Writer     Allgemein     Ansicht     Formatierungshilfen     Raster     Serundschniften (westlich)     Drucken     Tabelle     Änderungen     Kompatibilität     AutoBeschriftung     Serienbrief-E-Mail     OpenOffice.org Base     Diagramme     Internet | Grundschriften (w<br>Standard<br>Überschrift<br>Liste<br>Beschriftung<br>Verzeichnis | estlich) <u>S</u> chriftart Schriftgrad Verdana Verdana II Verdana II Verdana II Verdana II Verdana II Verdana II Verdana Standard CK Abbrechen Hilfe Zurück |   |
|                                                                                                    |                                                                                      |                                                                                                    |   |

Nun alles mit <OK> bestätigen.

```
Es gibt noch viele weitere mögliche Einstellungen und persönliche
Anpassungen, etwa unter:
<Ansicht – Symbolleisten - ...>
<Format – AutoKorrektur - ...>
<Extras – AutoKorrektur-Optionen – Optionen ...>
<Extras – Optionen – OpenOffice.org Calc - ...[vorher das Programm Calc
öffnen]
```

```
•••
```